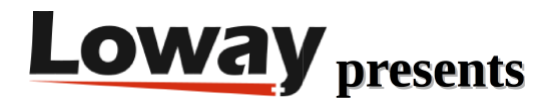

## Habilitar grabaciones para marcación inversa en QueueMetrics

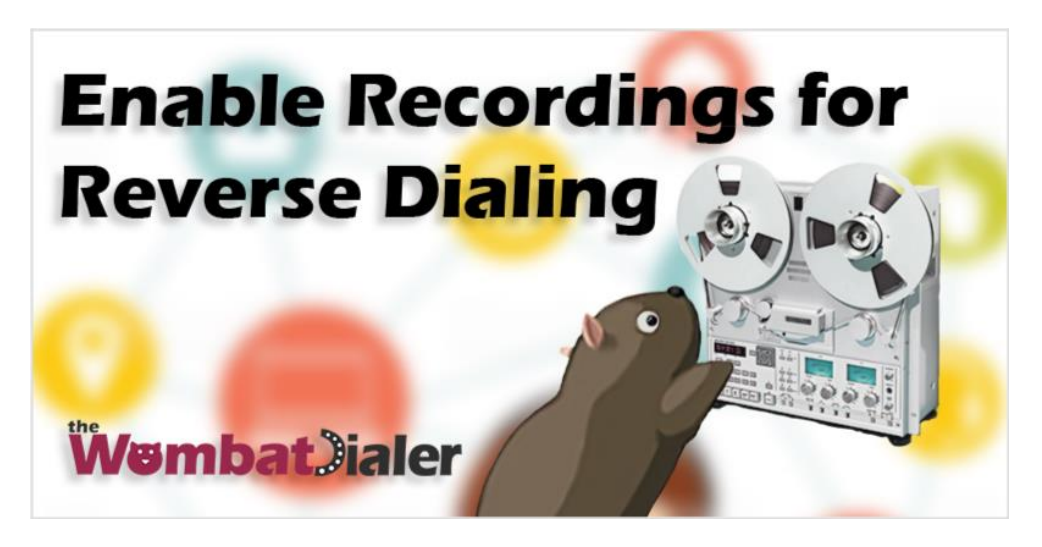

¿Cómo se habilitan las grabaciones para el modo de marcación inversa para WombatDialer?

Es posible que haya notado que en el modo de marcación inversa no puede vincular la grabación a la llamada.

Esto se debe a la forma en que WombatDialer maneja la llamada. Por lo general, una llamada está vinculada a una grabación, en los informes de QueueMetrics, utilizando el Unique ID de Asterisk; Como la llamada la realiza WombatDialer, el Unique ID de Asterisk no está presente en este modo, pero tenemos el Wombat Hopper ID.

En esta guía veremos cómo editar el Dialplan Asterisk y la configuración de WombatDialer, permitiéndole vincular la grabación a la llamada correcta.

Se espera que ya tenga un QueueMetrics y un Wombat Dialer en funcionamiento.

Editar el Dialplan

Primero tendremos que editar el Dialplan. Se suele encontrar en:

/etc/asterisk/extensions\_custom.conf

Vamos a crear un Nuevo contexto:

[record-call]

exten => \_.,1,NoOp("Recording Wombat Trunk for reverse calls")

#exten => \_.,n,DumpChan()

exten = > \_ . , n , Mix Monitor (Q - wbt. \$ { WOMBAT\_HOPPER\_ID } - u \_ \$ { UNIQUE ID } - n \_ \$ {WOMBAT\_DIALING\_NUMBER}.WAV,b,)

exten => \_.,n,Goto(from-internal,\${EXTEN},1)

[record-call] es el nombre del contexto

exten => \_.,1,NoOp solo imprime el mensaje entre corchetes;

#exten => \_.,n,DumpChan() se ha comentado y no va a ser ejecutado;

exten => \_.,n,MixMonitor establecerá el nombre para la grabación;

wbt.\${WOMBAT\_HOPPER\_ID} recuperará el ID de Wombat y lo escribirá en el nombre del archivo de grabación;

\${UNIQUEID} recuperará el Unique ID de la llamada y lo escribirá en el nombre del archivo de grabación;

\${WOMBAT\_DIALING\_NUMBER} recuperará el número llamado y lo escribirá en el nombre del archivo de grabación.

No es necesario, este es un ejemplo de qué otras variables sean insertadas en el nombre del archivo.

Al descomentar exten => \_.,n,DumpChan() se permitirá ver más variables.

Ejemplo de salida de DumpChan:

Dumping Info For Channel: Local/203@record-call-00000005;2:

Info:

\_\_\_\_

Name= Local/203@record-call-00000005;2

Type= Local

UniqueID= 1555657844.17

LinkedID= 1555657844.16

CallerIDNum= (N/A)

CallerIDName= (N/A)

ConnectedLineIDNum= (N/A)

ConnectedLineIDName=(N/A)

| DNIDDigits= (N/A)           |
|-----------------------------|
| RDNIS= (N/A)                |
| Parkinglot=                 |
| Language= en                |
| State= Ring (4)             |
| Rings= 0                    |
| NativeFormat= (slin)        |
| WriteFormat= slin           |
| ReadFormat= slin            |
| RawWriteFormat= slin        |
| RawReadFormat= slin         |
| WriteTranscode= No          |
| ReadTranscode= No           |
| 1stFileDescriptor= -1       |
| Framesin= 0                 |
| Framesout= 0                |
| TimetoHangup= 0             |
| ElapsedTime= 0h0m0s         |
| BridgeID= (Not bridged)     |
| Context= record-call        |
| Extension= 203              |
| Priority= 1                 |
| CallGroup=                  |
| PickupGroup=                |
| Application= DumpChan       |
| Data= (Empty)               |
| Blocking_in= (Not Blocking) |

Variables:

WOMBAT\_HOPPER\_ID=880198611

WOMBAT\_DIALING\_LIST=reversecamp

name=John Smith

language=english

WOMBAT\_DIALING\_NUMBER=203

Podrás agregar variables como idioma, nombre u otras variables personalizadas.

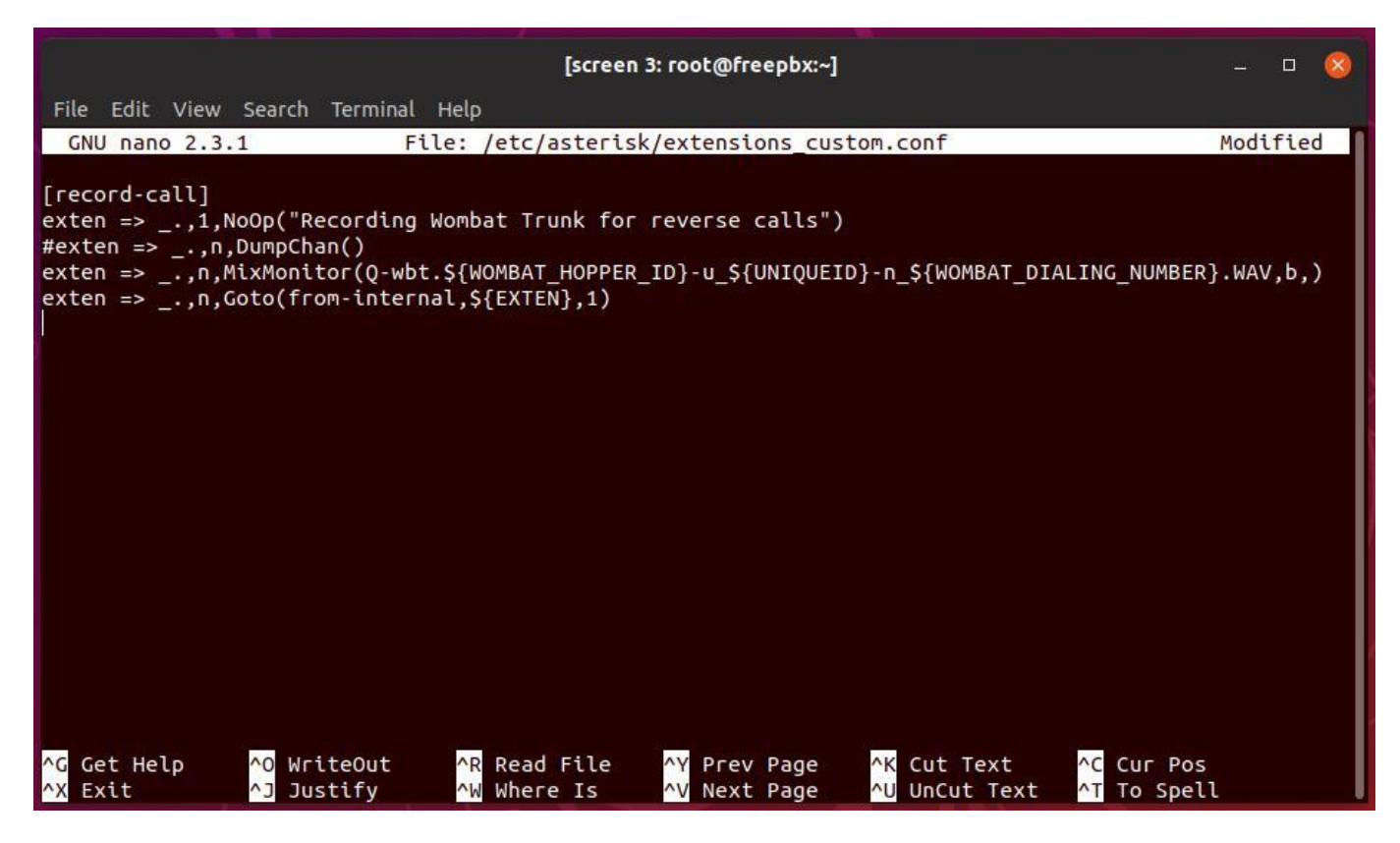

Después de guardar los cambios en el archivo, es importante volver a cargar el plan de marcación. Se puede hacer desde la línea de comandos de Asterisk con:

| bad |
|-----|
|-----|

Configuracion WombatDialer

Ahora necesitamos configurar la Troncal WombatDialer:

| Asterisk server        | PBX                                                        |                      |
|------------------------|------------------------------------------------------------|----------------------|
| Trunk name             | Trunk                                                      |                      |
| Dial string            | Local/\${num}@record-call/n                                | 10 M                 |
|                        | Use '\$[num]' as a placeholder for the number to be dialed |                      |
| Capacity               | 10                                                         |                      |
| Max. calls per period: | 100                                                        | 100 Calls par Socope |
| Period Length:         | 1,000                                                      | loo cails per second |
| Security key           |                                                            |                      |

Estamos suponiendo que la extensión se registre como "Local/\${num}@ .." en nuestro Asterisk.

| freepbx*CLI> queue show 300                                                                                          |
|----------------------------------------------------------------------------------------------------|
| 300 has 0 calls (max unlimited) in 'rrmemory' strategy (0s holdtime, 0s talktime), W:0, C:0, A:0, SL:0.0% within 60s |
| Members:                                                                                                    |
| Local/201@from-queue/n (ringinuse enabled) (dynamic) (Not in use) has taken no calls yet                             |
| No Callers                                                                                                    |

Para obtener más información sobre cómo se registran las extensiones, puede consultar esta guía.: QueueMetrics Agents setup

Este es el aspecto que debe tener la configuración de Terminal:

|    | Edit end-point          |                  |
|----|-------------------------|------------------|
|    | On server:              | PBX 🗸            |
|    | EP Type:                | Queue 🗸          |
|    | Description:            | ReverseDialing   |
| l  | Max Channels:           | 10               |
|    | Located at [extension]: | reverse_di 🥖     |
|    | Located at [context]:   | ling             |
|    | Security key:           |                  |
|    |                         | Queue Parameters |
| -  | Queue name:             | 300              |
|    | Boost Factor:           | Ĩ                |
|    | Max waiting calls:      | 2                |
| ł. | Reverse dialing:        |                  |
|    | Manual preview:         |                  |
|    | Find:                   | @from-queue/n    |
|    | Replace:                | @from-internal/n |
|    |                         | ×                |

Es posible que deba cambiar el "Queue name".

Una vez completada la configuración, puede reiniciar el Marcador, desde la página de estado del Marcador.

Ahora puede ejecutar la campaña inversa como de costumbre.

Configuración de QueueMetrics

Ahora que todo está configurado desde el lado de Asterisk y Wombat, podemos finalizar la configuración en QueueMetrics.

Vamos a configurar una cola separada para la campaña inversa.

## **Queue Detail**

| Queue alias:                   | Reverse Campaign |  |
|--------------------------------|------------------|--|
| Queue(s):<br>Separate with ' ' | reverse          |  |
| Visibility key:                |                  |  |
| Call flow:                     | Any call         |  |
| Shown on front page:           | Yes              |  |
| Chat group:                    |                  |  |
| Default queue URL:             |                  |  |
| External Reference ID:         |                  |  |
| Main agents:                   |                  |  |
| Wrap agents:                   |                  |  |
| Spill agents:                  |                  |  |

La "cola" a usar va a ser "inversa".

"Inversa" es el nombre del evento que vamos a encontrar en la base de datos de QueueMetrics, puede incluir este evento en otras colas editando el campo "Cola (s):" con el símbolo de canalización 300|reverse

Al hacer clic en los detalles de la llamada, ahora podemos ver la grabación con los campos que elegimos:

| Call detail Stints: 1        | Markers          | Call events: 1 | Q |
|------------------------------|------------------|----------------|---|
|                              |                  |                |   |
| Asterisk Call ID:            | WDI.880198639    |                |   |
| Date and time:               | 04/19 - 12:53:43 |                |   |
| Queue:                       | rev [reverse]    |                |   |
| Caller ID:                   | 203              |                |   |
| Handled by:                  | 201              |                |   |
| Duration:                    | 25 sec.          |                |   |
| Time in IVR before queueing: | 0 sec.           |                |   |
| Waiting time:                | 0 sec.           |                |   |
| Original position            | -                |                |   |
| Disconnection cause:         | Agent disconnect | ted            |   |
| Transferred to:              |                  |                |   |
| Attempts:                    | 1                |                |   |
| Last Failed Attempt:         | -                |                |   |
| Bridged Channel:             |                  |                |   |
| Stints:                      | 1                |                |   |
| URL:                         |                  |                |   |
| Status code:                 |                  |                |   |
| Tag:                         | reversecamp      |                |   |
| Srv                          |                  |                |   |
| DNIS                         |                  |                |   |
| IVR selection                |                  |                |   |

Todo debería estar en buen estado de funcionamiento. Si necesita más detalles sobre las grabaciones de llamadas, puede consultar este tutorial.:

Accessing call recordings in QueueMetrics

Referencias WombatDialer:

Para obtener más información técnica sobre la solución de centro de llamadas de WombatDialer, consulte el Manual del usuario.

Visite https://www.wombatdialer.com/ para una prueba completa de 30 días.

Asista a nuestros seminarios web gratuitos para una demostración en vivo de WombatDialer.